## Κεφάλαιο Γ - Επεξεργασία

Ενότητα Γ.2.4 – Πώς θα αποκόψω κομμάτια από ένα βίντεο με την εφαρμογή Avidemux

### Περιεχόμενα Ενότητας

Σε αυτή την Ενότητα παρουσιάζεται η αποκοπής τμημάτων από ένα βίντεο (Cutting) με την ελεύθερη εφαρμογή Avidemux.

Η διαδικασία χρησιμεύει για την εύκολη αποκοπή ανεπιθύμητων κομματιών βίντεο.

# Τι πρέπει να κάνετε;

- Να εγκαταστήσετε την εφαρμογή Avidemux
- 2. Αφαίρεση μερών από ένα βίντεο

#### 

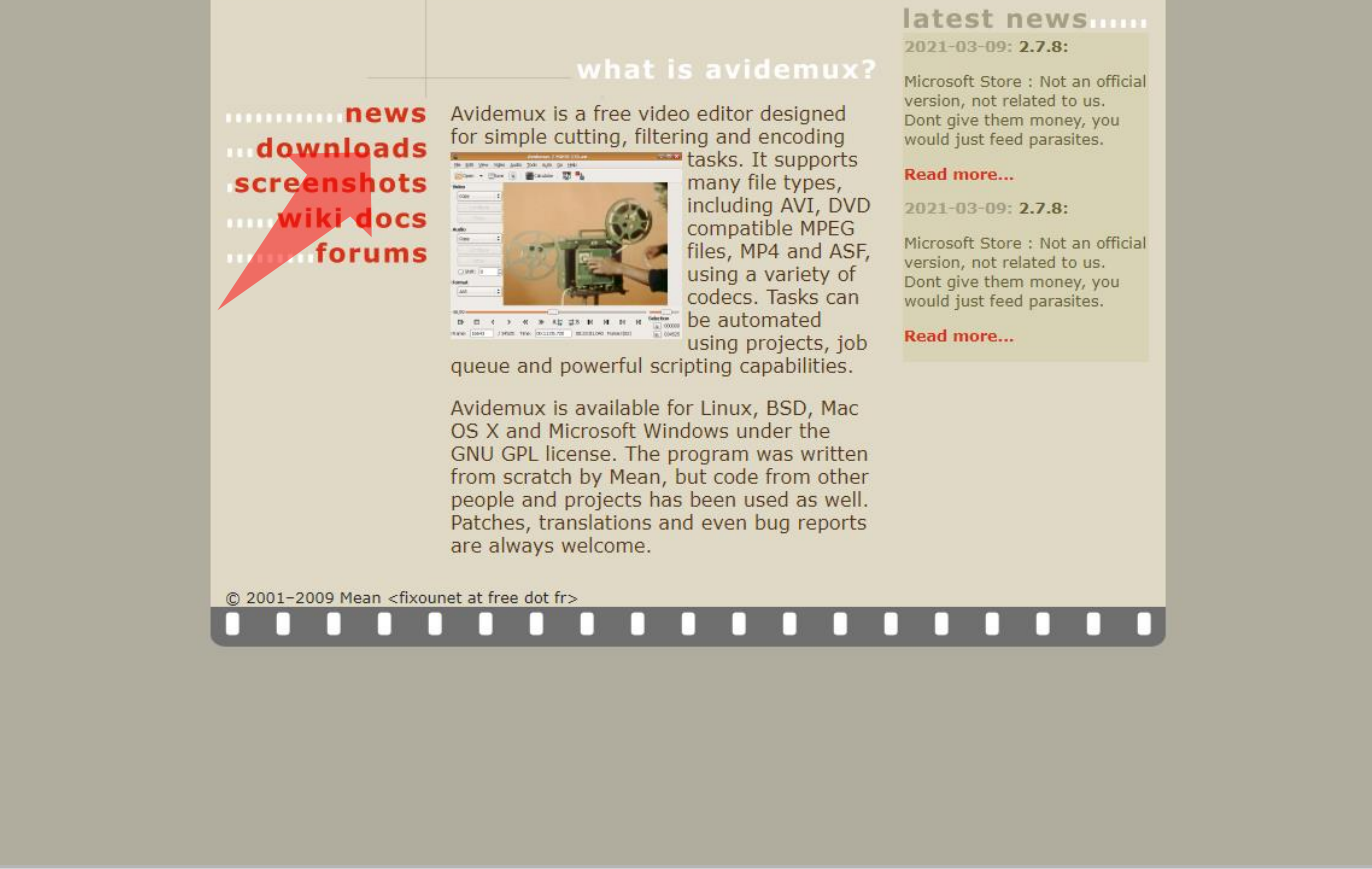

#### <u>Σύνδεσμος</u> εφαρμογής

#### Βήμα 1

Πλοηγηθείτε στην σελίδα στον άνω σύνδεσμο ώστε να αποκτήσετε την ελεύθερη εφαρμογή Avidemux. Πατήστε downloads για να αναζητήσετε τον αντίστοιχο σύνδεσμο.

| - |                                                             |                   |     | _    |
|---|-------------------------------------------------------------|-------------------|-----|------|
|   | 🗳 Avidemux                                                  |                   | - 0 | ×    |
|   | File Recent Edit View Video Audio Auto Tools Go Custom Help |                   |     | 100  |
|   |                                                             |                   |     |      |
|   | Video Decoder                                               |                   |     | ÷.   |
|   | x00x x00x                                                   |                   |     |      |
|   | Configure                                                   |                   |     | 1000 |
|   | Video Output                                                |                   |     |      |
|   | Сору 🗸                                                      |                   |     |      |
|   | Configure                                                   |                   |     |      |
|   | Filters                                                     |                   |     |      |
|   | Audio Output (0 tracks)                                     |                   |     |      |
|   | Сору 🗸                                                      |                   |     |      |
|   | Configure                                                   |                   |     |      |
|   | Filters                                                     |                   |     |      |
| _ | Shift: 0 🕀 ms                                               |                   |     | -    |
|   | Output Format                                               |                   |     |      |
| - | Mix Muxer 🗸                                                 |                   |     | 100  |
| - | Configure                                                   |                   |     |      |
|   |                                                             |                   |     |      |
|   |                                                             |                   |     |      |
|   |                                                             |                   |     |      |
| - |                                                             |                   |     |      |
| - |                                                             |                   |     |      |
|   |                                                             |                   |     |      |
|   | 1                                                           |                   | 0   | 1    |
|   |                                                             |                   |     |      |
|   |                                                             | A: 000000         |     |      |
|   |                                                             | B: 000000         |     |      |
| - | Time: 00:00:00.000 / 00:00:00.000 Frame type: ?             | Selection: 000000 |     |      |
|   |                                                             |                   |     |      |
|   |                                                             |                   |     |      |

#### Βήμα 2 Ανοίξτε την ελεύθερη εφαρμογή Avidemux.

|            |                                                             | -                 | -   |                |
|------------|-------------------------------------------------------------|-------------------|-----|----------------|
|            | 🖌 Avidemux                                                  |                   | - 🗆 | ×              |
|            | File Recent Edit View Video Audio Auto Tools Go Custom Help |                   |     | 100            |
|            |                                                             |                   |     |                |
|            | Video Render                                                |                   |     |                |
|            |                                                             |                   |     |                |
|            | Video Output                                                |                   |     |                |
|            | Copy                                                        |                   |     |                |
|            | Configure                                                   |                   |     |                |
|            |                                                             |                   |     |                |
|            | nies                                                        |                   |     |                |
|            | Audio Output (0 tradis)                                     |                   |     |                |
|            | Copy v                                                      |                   |     |                |
|            | Configure                                                   |                   |     |                |
|            | Filters                                                     |                   |     |                |
|            | Shift: 0 😌 ms                                               |                   |     |                |
|            | Outout Format                                               |                   |     |                |
|            |                                                             |                   |     |                |
|            |                                                             |                   |     | and the second |
|            | Configure                                                   |                   |     |                |
|            |                                                             |                   |     |                |
|            |                                                             |                   |     |                |
|            |                                                             |                   |     | -              |
|            |                                                             |                   |     |                |
|            |                                                             |                   |     | - some         |
| Taxe Party |                                                             |                   |     |                |
|            |                                                             |                   |     |                |
|            |                                                             |                   | 0   |                |
|            |                                                             |                   |     |                |
|            |                                                             | A: 000000         |     |                |
|            | O G A G D M III O A A A A A A A A A A A A A A A A A         | B: 000000         |     |                |
|            | Time: 00:00:00.000 / 00:00:00.000 Frame type: ?             | Selection: 000000 | _   | -              |
|            |                                                             |                   |     | -              |
|            |                                                             |                   |     |                |
|            |                                                             |                   |     |                |

### Βήμα 3 Πατήστε 'Open file'.

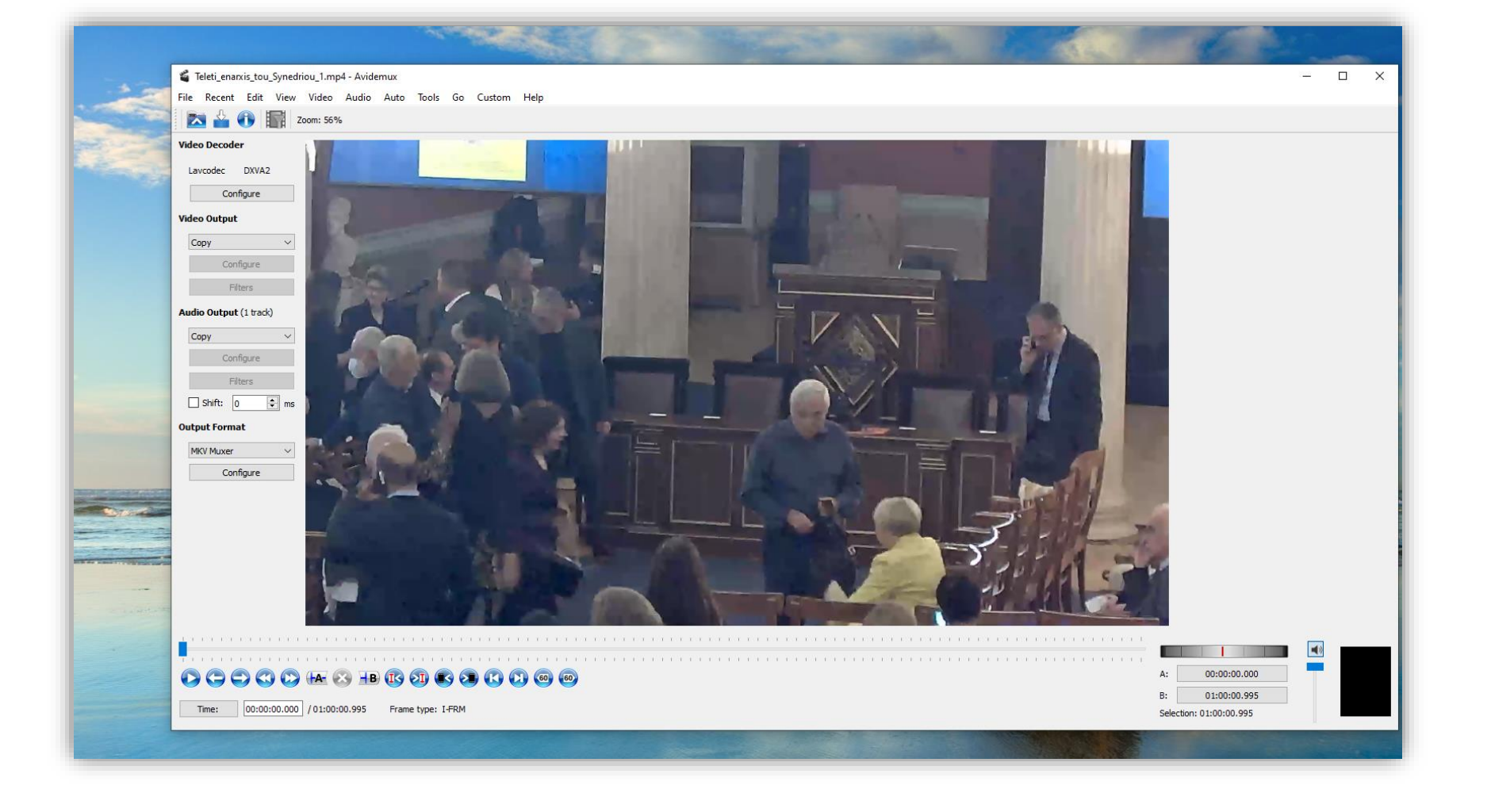

#### Βήμα 4 Επιλέξτε το βίντεο που θέλετε να χωρίσετε και πατήστε 'Open'.

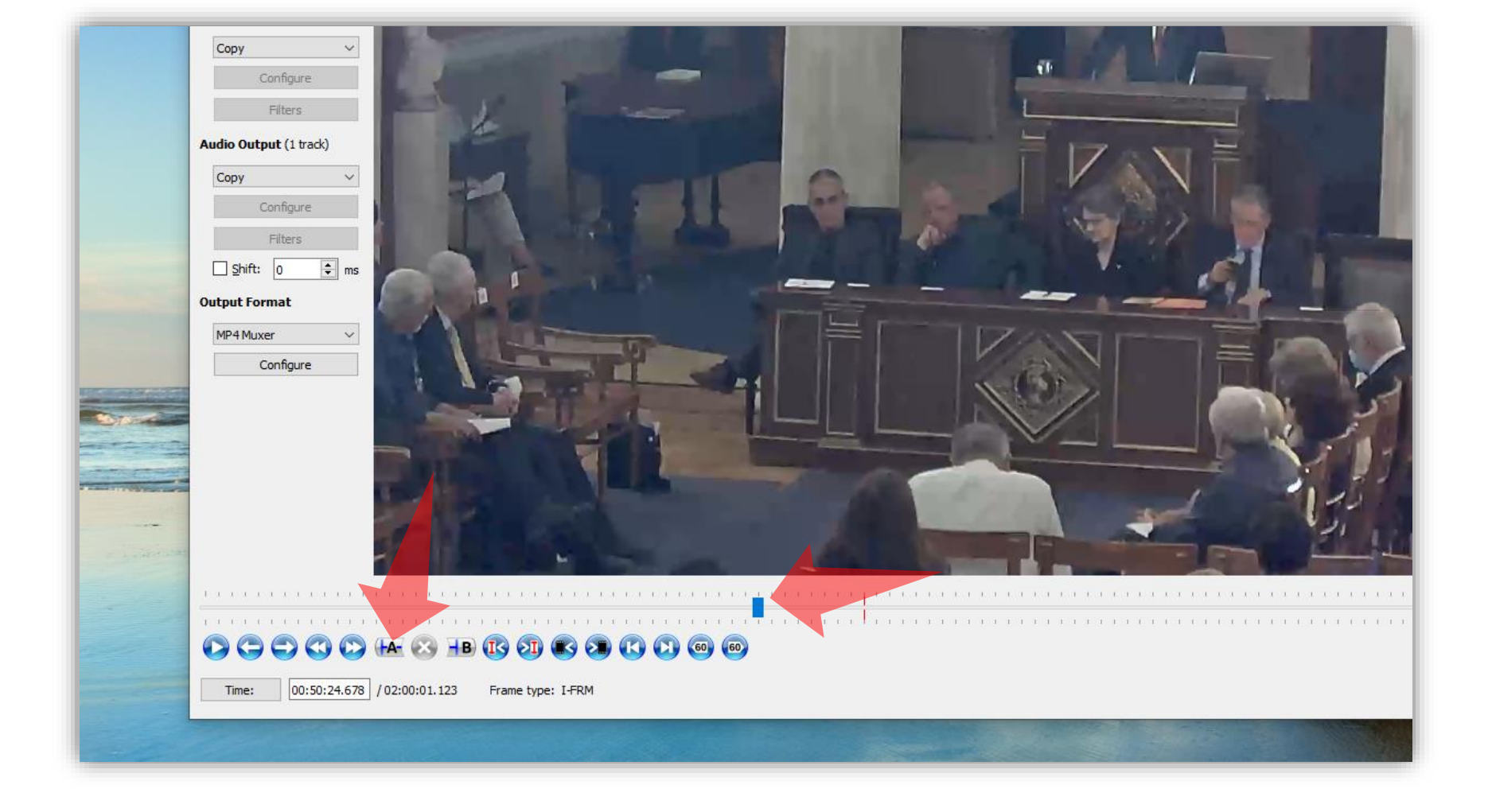

#### Βήμα 5 Επιλέξτε το σημείο που θα ξεκινήσει η αποκοπή (cut) και πατήστε στο πλήκτρο 'set start Marker'

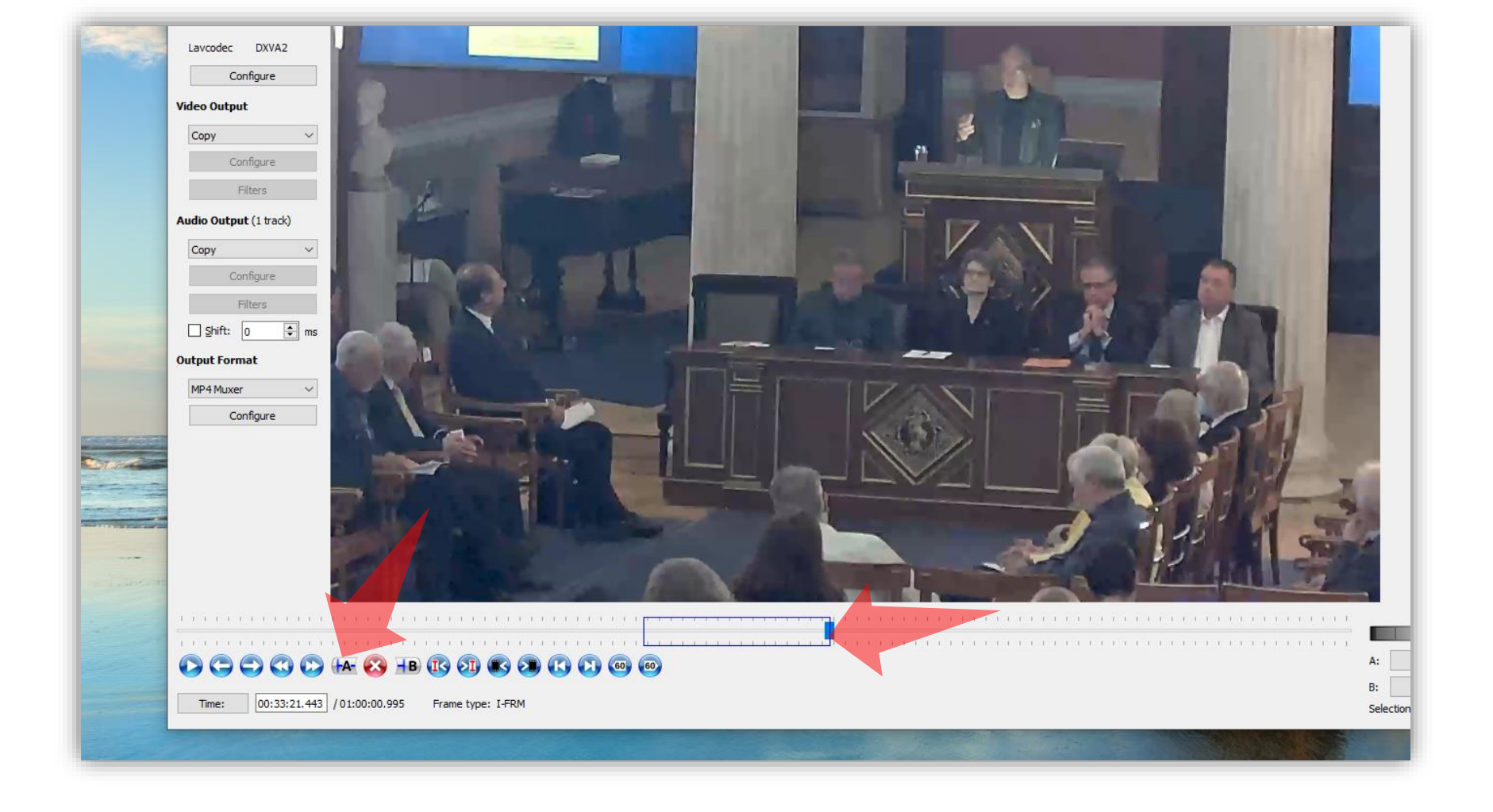

#### Βήμα 6 Επιλέξτε το σημείο που σταματάει η αποκοπή (cut) και πατήστε στο πλήκτρο 'set end Marker'

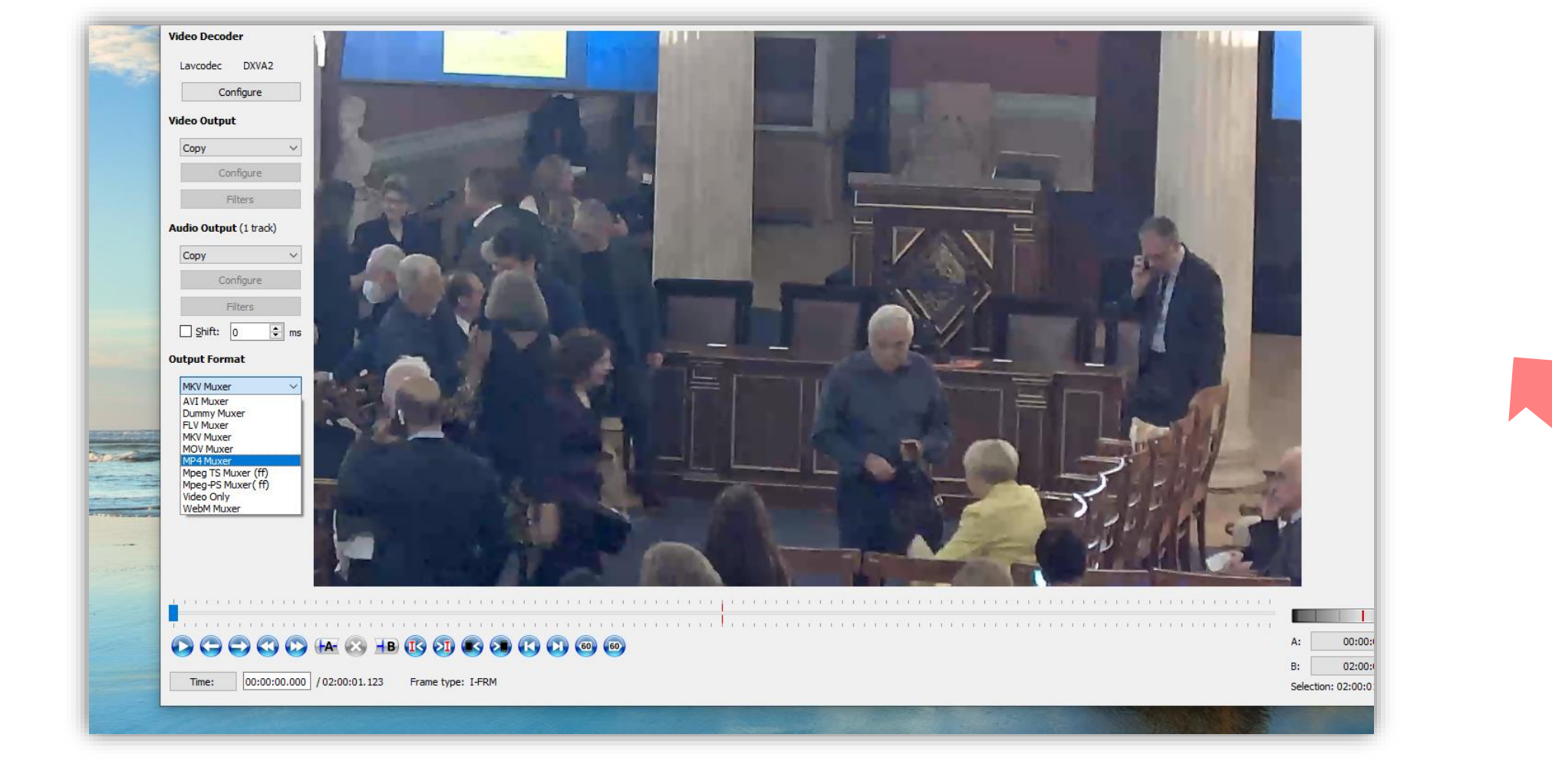

#### Βήμα 7 **Σημαντικό:** Στο menu 'Output format' επιλέξτε MP4 Muxer.

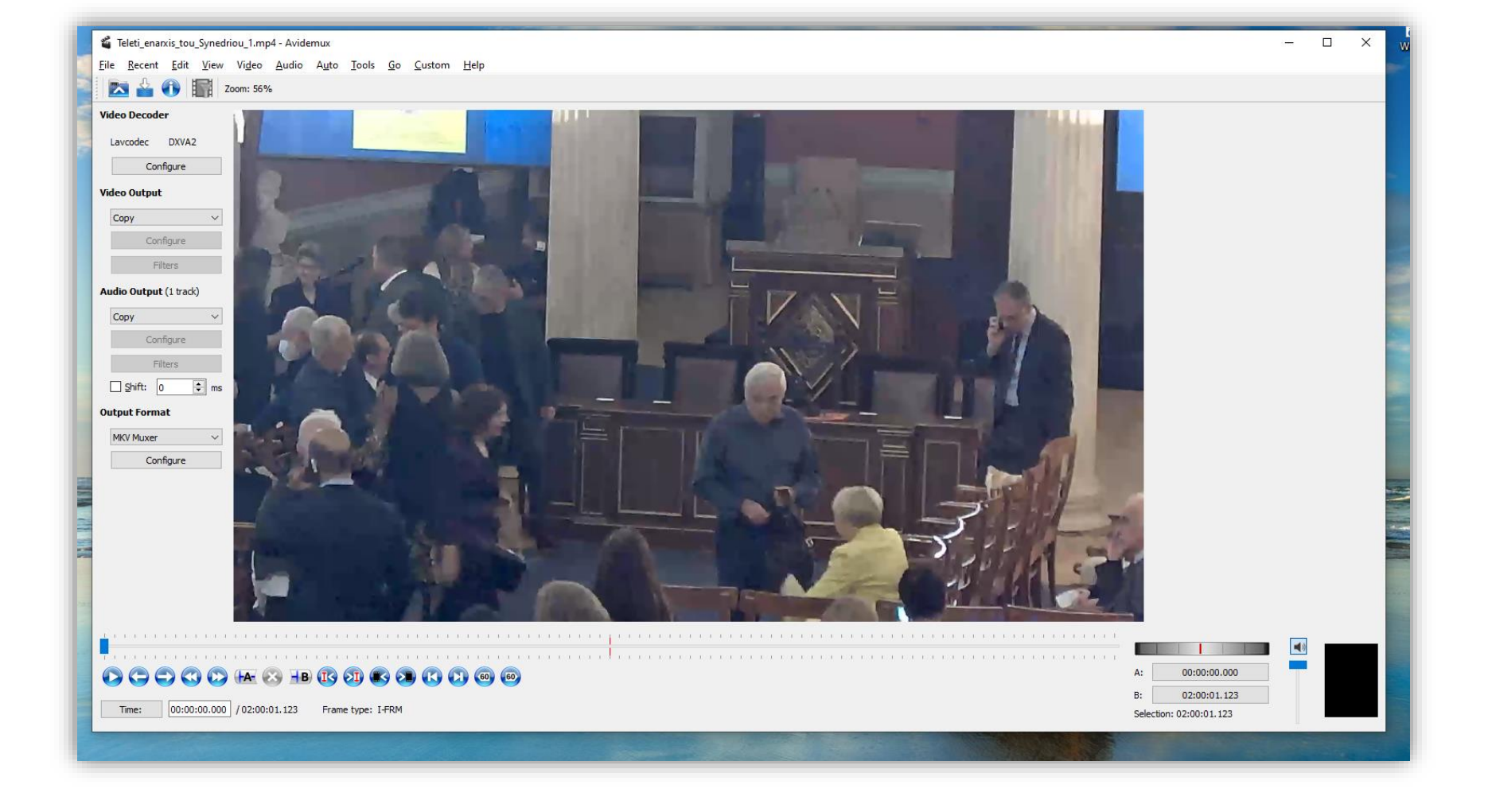

#### Βήμα 8 Πατήστε 'Save Video'.

|             | and the second second second second second second second second second second second second second second second                                                                                                    | the second                                                    |
|-------------|----------------------------------------------------------------------------------------------------|---------------------------------------------------------------|
| 6           | Teleti enarxis tou Synedriou 1.mp4 - Avidemux                                                                                                    | ]                                                             |
| File        | Recent Edit View Video Audio Auto Tools Go Custom Help                                                                                                    |                                                               |
|             |                                                                                                    |                                                               |
|             | Select File to Save                                                                                                    |                                                               |
| V           | 🗧 -> 🔹 🛧 📘 > This PC > Data 1 (Dz) > Video Production > NOC > Συνέδριο θεατριών 1-11-2023 🗸 💍 Search Συνέδριο θεατριών 1, ρ                                                                                                    |                                                               |
|             | Organize 🔻 New folder                                                                                                    |                                                               |
| V<br>A<br>O | <ul> <li>EVNIS 5-6-2024</li> <li>Gunet logo</li> <li>GUnet tesser Video</li> <li>Ralikis</li> <li>Kidiol logo 3D</li> <li>NOC Tesser Video</li> <li>Open Courses Logo</li> <li>Open Courses Logo</li> <li>Open Cou</li></ul> |                                                               |
| . Line may  | File name: Teleti_enarxis_tou_Synedriou_FINAL.mp4                                                                                                    |                                                               |
|             | Save as type: mp4 files (*.mp4)                                                                                                    |                                                               |
|             | ▲ Hide Folders<br>Time: 00:00:00.000 / 02:00:01.123 Frame type: L+FRM                                                                                                    | A: 00:00:00.000<br>B: 02:00:01.123<br>Selection: 02:00:01.123 |
|             |                                                                                                    |                                                               |

#### Βήμα 9 Αποθηκεύστε το κομμάτι βίντεο με νέα ονομασία.

### Αναθεώρηση

Έχετε ολοκληρώσει τη διαδικασία αφαίρεσης μερών από ένα βίντεο (Cut) με την χρήση της εφαρμογής Avidemux.